## Welcome to Nivoda Connect!

## Install <u>Nivoda Connect</u> > Login > Select your plan > Setup > Start Selling!

We have a team of specialists available to help you, please contact <u>tech@nivoda.com</u> for 24/7 assistance

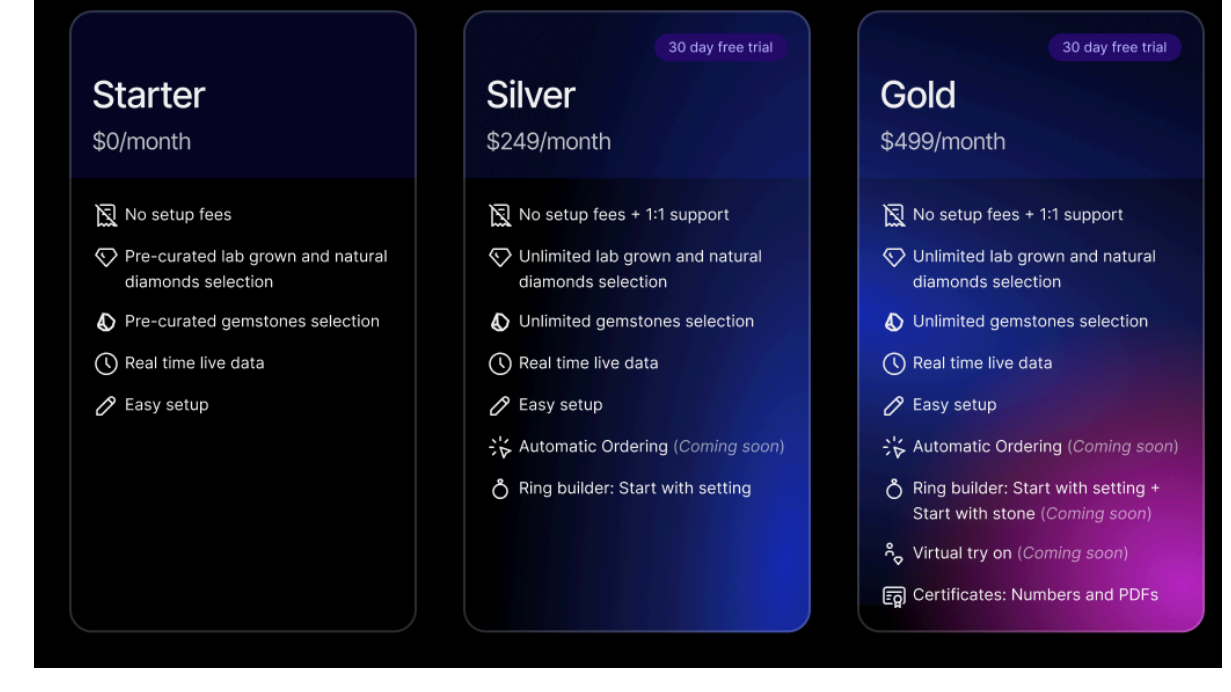

If you do not have a Nivoda account, please click Sign Up and join the world's largest diamond and gemstone collection If you have a Nivoda account but are not yet verified, please click Sign In

Please note, you must have a verified Nivoda account before you can unlock all of the amazing features within Nivoda Connect

| Getting Started                      | (page 1) |
|--------------------------------------|----------|
| Add Diamonds to your website         | (page 2) |
| Add Gemstones to your website        | (page 3) |
| Add the Ring Builder to your website | (page 4) |
| Import a CSV file of your own rings  | (page 6) |

## Add Diamonds to your Website

We recommend creating new theme templates to add the app blocks.

## 1. Access Theme Editor

- Online Store > Themes
- Select your theme (must be a published theme)
- > Customize

## 2. Create a New Template

- In the theme editor, click the top dropdown()
- > Pages > Create template
  - Name the template (e.g.,"feed").

## 3. Add a Feed Block

• In the new template, click Add block (left menu)

• Search for Feed under Apps.

• Choose Feed or Feed Fancy. You can only add one block per template.

## 4. Customize the Feed

Please note, if you are on the Starter Plan you cannot adjust the shapes, carat weight, or color. If you would like more selection please upgrade your plan within the app. Certificates types available for diamonds are: GIA,IGI,HRD,EGL

## 5. Save Your Template

- Click Save before exiting the theme editor.
- Exit.

### 6. Create a New Page

• Go to Online Store > Pages in your Shopify

#### admin.

• Click to Add a Page (top-right)

## 7. Assign template

- Add the Page title.
- Template section > Assign feed the template

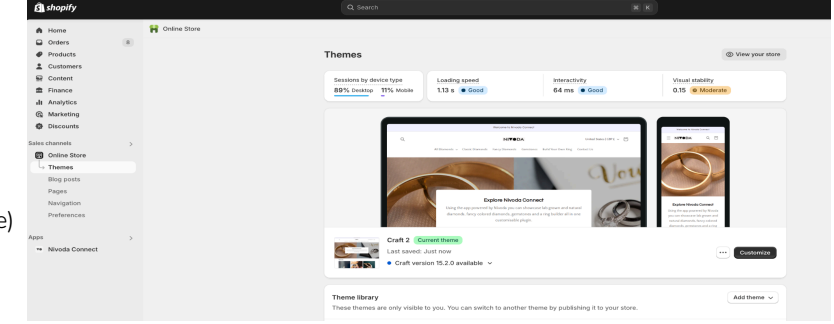

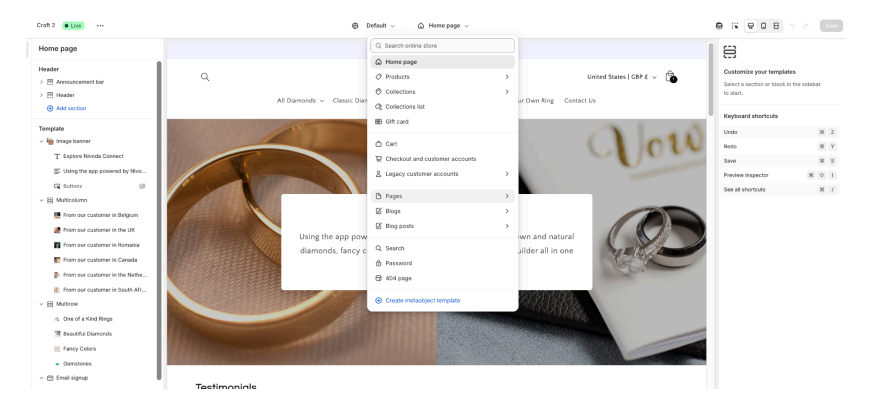

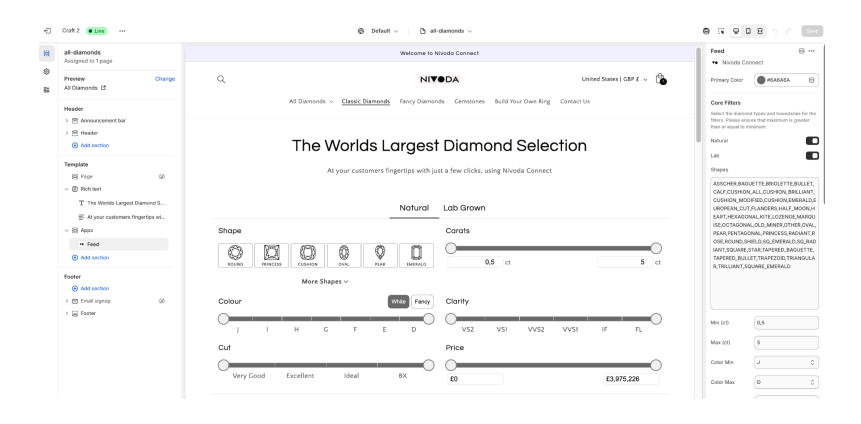

|                                                                                 |   |                                                                                                  | United Bille                           |
|---------------------------------------------------------------------------------|---|--------------------------------------------------------------------------------------------------|----------------------------------------|
| A Home<br>Orders                                                                | 8 | ← Add Page                                                                                       |                                        |
| Products     Customers     Content     Finance     II Analytics                 |   | Title<br>At Diamonds<br>Context<br>So > Paragraph > B I U ∆> S> Ø ⊗ …                            | *> Visibility<br>○ Visible<br>O Hidden |
| Contracting     Discounts     Source     Themes     Biog posts                  | > |                                                                                                  | Template<br>Default page               |
| <ul> <li>Pages</li> <li>Navigation</li> <li>Preferences</li> <li>pps</li> </ul> |   | Search engine listing<br>Nicoda Beta<br>https://ivioda-beta.myshopfly.com r pages r all-diamonts | 0                                      |

## Add Gemstones to your Website

We recommend creating new theme templates to add the app blocks.

## 8. Access Theme Editor

• Online Store > Themes

Select your theme (must be a published theme)

### > Customize

## 9. Create a New Template

• In the theme editor, click the top dropdown() >

### Pages > Create template

• Name the template (e.g., "gemstones").

## 10. Add a Feed Block

In the new template, click Add block (left menu)

• Search for Feed under Apps.

• Choose Gemstone Feed. You can only add one block per template.

## 11. Customize the Feed

Please note, if you are on the Starter Plan you cannot adjust the gemstone type. If you would like more selection please upgrade your plan within the app.

Certificates types available for gemstones are:

GIA,IGI,HRD,EGL,GSI,GRS

## 12. Save Your Template

○ Click Save before exiting the theme editor.
 ← ○ Exit.

### 13. Create a New Page

• Go to Online Store > Pages in your Shopify admin.

- Click to Add a Page (top-right)
- 14. Assign template
- Add the Page title.
- Template section > Assign feed the

template.

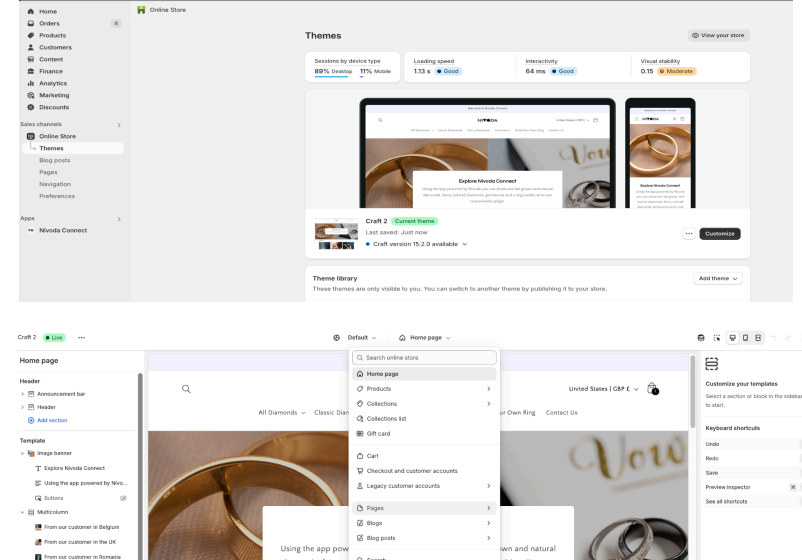

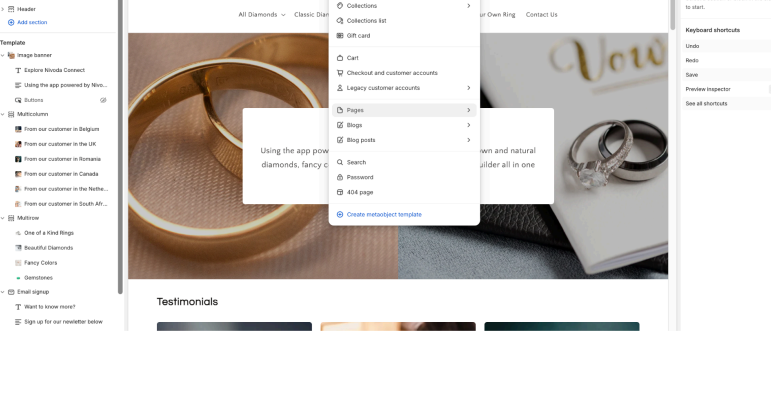

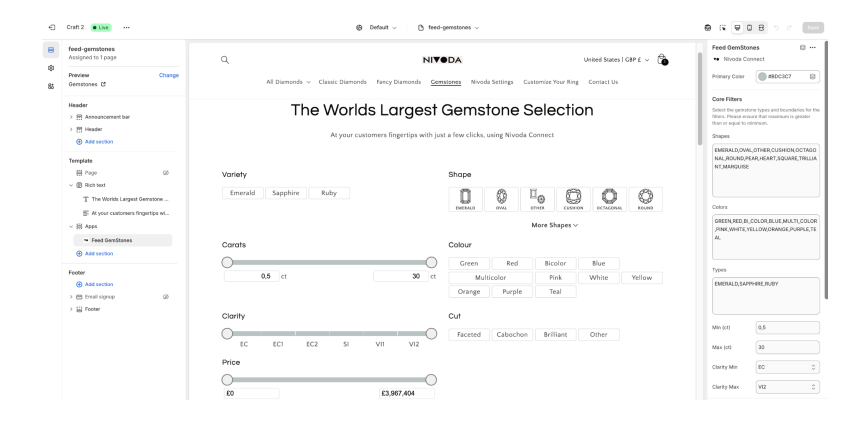

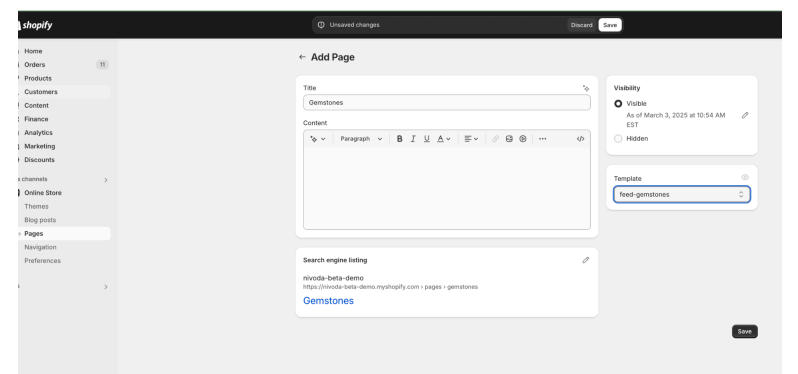

## Add the Ring Builder to your Website (Silver and Gold only!)

Your Feed Setup must be completed before you can upload the Ring Builder. You must be a Silver or Gold customer to access our Ring Builder. If you would like access to our Ring Builder, please upgrade your plan within the app.

- 1. Inside Nivoda Connect select the Ring builder tab
- 2. Create Ring builder metafields

## 3. Install Search & Discovery

- Click Customize fllters > Add filter > Select source
- + Diamond Shape (Variant Metafield) > Save
- + Metal (Variant Metafield) > Save
- + Style (Product Metafield) > Save

## 4. Create a collection

In the Product page of your store, click Collection > Create Collection

- Add a title
- Collection Type = Smart
- Conditions = Product must match any condition Type = setting
   If you do not create a collection a Nivoda Settings collection will appear.

## 5. Add your Rings to your inventory

The settings (rings) used in the ring builder must be products in your Shopify store. You can add products individually or with a CSV import. If you have a CSV file to import please jump to page 7.

- Add Product
- Enter Product Details
- Organize Product
- Save the Product

### 6. Configure your rings

#### Add your Variants

You can utilise up to 3 variants per ring. We recommend diamond shape + metal type.

- Product page > Scroll to the Variants section > Click Add options.
- Set the option name to specify the variant needed for each ring.
- Add details for the selected Variant (e.g. Metal = Yellow Gold, White Gold,

etc)

- Add an image, price, and availability for each variant
- Click Save

#### Bulk edit your products

• On the product page, scroll down to Variants > Select all > Bulk edit

| Арр       | s                        | > |
|-----------|--------------------------|---|
| <b>Y0</b> | Nivoda Connect           |   |
|           | Settings                 |   |
| Ļ         | Ring Builder             |   |
| Ļ         | Settings<br>Ring Builder |   |

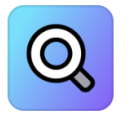

## Shopify Search & Discovery

#### Collection type

Manual
 Add products to this collection one by one. Learn more about manual collections

Smart

Existing and future products that match the conditions you set will automatically be added to this collection. Learn more about <u>smart collections</u>.

| Conditions              |                |                                   |  |
|-------------------------|----------------|-----------------------------------|--|
| Products must match:    | all conditions | <ul> <li>any condition</li> </ul> |  |
| Туре 🗸                  | is equal to    | ∽ setting                         |  |
| + Add another condition | )              |                                   |  |

| Varian  | ts                                        |            | + Add variant |
|---------|-------------------------------------------|------------|---------------|
|         | Diamond Shape<br>Diamond 1 Diamond 2 Diar | mond 3     |               |
|         | Metal<br>Gold White Gold                  |            |               |
| ⊕ A     | dd another option                         |            |               |
| Group I | by Diamond Shape 🐱                        |            | Q =           |
| U Ve    | ariant · Expand all                       | Price      | Available     |
|         | Diamond 1<br>2 variants ~                 | £ 1,000.00 | 8             |
|         | Diamond 2<br>2 variants ~                 | £ 1,000.00 | 6511611       |
|         | Diamond 3<br>2 variants ~                 | £ 1,000.00 | 29499         |

| ✓ 3 selected          | Bulk edit |
|-----------------------|-----------|
| White<br>3 variants ~ | £ 999.99  |
| 🖉 🥙 Square            | £ 999.99  |
| 🗹 🥙 Oval              | £ 999.99  |
| 🗹 📉 Emerald           | £ 999.99  |

|    |                  | ▥ | Columns |
|----|------------------|---|---------|
| Sh | Track quantity   |   |         |
|    | Shipping         |   |         |
|    | Weight           |   |         |
|    | Physical product |   |         |

- Bulk edit page > Click Columns (top-right) > Select your variants you would like to edit
- Add the correct details in the column fields.
- Save and exit

Add multiple images per ring

 On the product page, scroll down to Variants > Select your Variant > Scroll down to Metafields > Multiple Media

- Click on Multiple Media and upload your Images
- Save and exit

Important Notes -

- + You can set the Minimum and Maximum Carat Weight for every Ring using the Bulk editor
- + If your ring supports only one diamond shape, enter it in the Supported Shapes field

| Aultiple Media       | App 45609 #4KXTW1AE |
|----------------------|---------------------|
| Metal                | White Gold          |
| est variant carousel |                     |
| Metal color          | White Gold (18k)    |
| Diamond Shape        | (C) Round           |
| /iew all             |                     |

+ If no shape is entered in Supported Shapes and no Diamond Shape Variant exists, the default shapes (Oval, Round, and Emerald) will be displayed in the diamond selection filter in the 2nd stage of the Ring-builder.

+ If you prefer to use your existing product detail pages and include "Add Diamond" buttons on the existing page, please jump to page 8. Example shown <u>here</u>

A full list of the possible values for supported diamond shapes:

### Unset

"ASSCHER, BAGUETTE, BRIOLETTE, BULLET, CALF, CUSHION\_ALL, CUSHION\_BRILLIANT, CUSHION\_MODIF IED, CUSHION, EMERALD, EUROPEAN\_CUT, FLANDERS, HALF\_MOON, HEART, HEXAGONAL, KITE, LOZENGE, MARQ UISE, OCTAGONAL, OLD\_MINER, OTHER, OVAL, PEAR, PENTAGONAL, PRINCESS, RADIANT, ROSE, ROUND, SHIEL D, SQUARE\_EMERALD, SQUARE\_RADIANT, SQUARE, STAR, TAPERED\_BAGUETTE, TAPERED\_BULLET, TRAPEZOID , TRIANGULAR, TRILLIANT"

A full list of the possible values for supported gemstone types:

### Unset

SAPPHIRE, RUBY, EMERALD, ALEXANDRITE, TOURMALINE, AQUAMARINE, MOONSTONE, GARNET, OPAL, AMETH YST, TOPAZ, TANZANITE, ZIRCON, CITRINE, QUARTZ, SPINEL, MORGANITE, PERIDOT, APATITE, BERYL, KUNZ ITE, OTHER, SPHENE, HELIODOR, AMETRINE

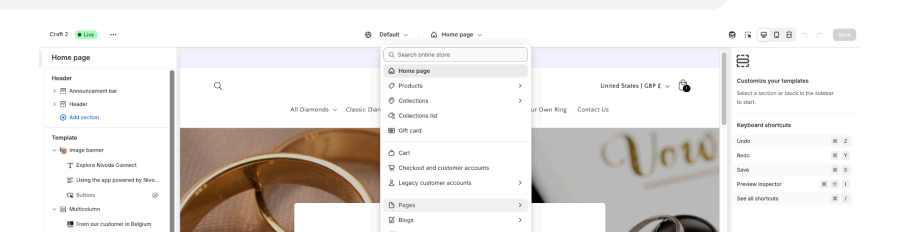

## 7. Add the ring builder to a new template

- In Shopify admin, go to Sales Channels > Online Store > Themes > Customize.
- Create New Template
- In the theme editor, open the top dropdown
- > Pages > Create template and name it (e.g., "ring-builder").
  - Add Ring-builder Block
- Search for Ring-builder under the App section and select it.
  - Customize the Ring-builder Block
  - Save and Assign Template
  - Save your template before exiting the editor.

## 8. Add your template to a page

- Go to Pages > Add page and assign the
- Ring-builder template.

• Save and view the page to get the Ring-builder URL for the "Add Diamond" step.

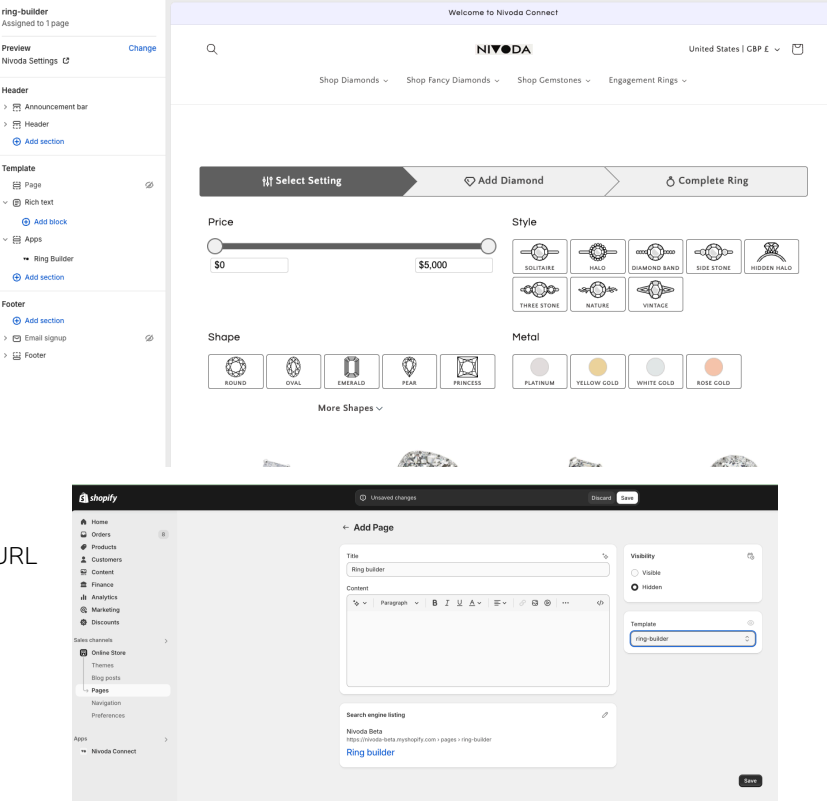

To import multiple products at once you can import them to your Shopify Store by using a CSV.

- 1. Download Example CSV
  - Find the example CSV <u>here</u>.
- 2. Upload CSV to Shopify
  - In Shopify admin, go to Products and click Import
- 3. Column Details
  - For each product variant, create a new row with the same Handle and Title values.
  - Use Option1 Name/Value and Option2 Name/Value to specify metal and shape for each variant.
  - Use Image Src and Variant Image to add images for each variant.

For detailed instructions, visit the Shopify Help Center.

| Home<br>Orders 9 | Products                                  | Expo                                      | rt Import                | More action    | s 🗸 Add product |              |          |         |             |
|------------------|-------------------------------------------|-------------------------------------------|--------------------------|----------------|-----------------|--------------|----------|---------|-------------|
| Ø Products       | Desidents her cell through esta           | Des dusts hurdens of investore consistent | ADO are dust an alusia   |                |                 |              |          |         |             |
| Collections      | 0% × 100%                                 | No data                                   | No data                  |                |                 |              |          |         |             |
| Inventory        | 0.00                                      | No data                                   | ing data                 |                |                 |              |          |         |             |
| Purchase orders  |                                           |                                           |                          |                |                 |              |          |         |             |
| Transfers        | All Active Draft Archived                 | settings +                                |                          |                |                 |              |          |         |             |
| Gift cards       | Product 🗘                                 | Status                                    | Inventory                | Sales channels | Markets         | B2B catalogs | Category | Туре    | Vendor      |
| Catalogs         | 0.05ct Round Natural D<br>VS1_Cut VG_IGI) | iamond (Colour D, Clarity Active          | 1 in stock for 1 variant | 1              | 2               | 0            |          | diamond | Nivoda Beta |

It is possible to add a button link directly from the Shopify Product Detail Page (PDP) to the "Add Diamond" step in the ring-builder. This means that users can continue to use the existing PDP pages to select a Ring setting product and navigate the diamond selection in the 2nd stage of the ring-builder. An example of this can be found <u>here</u>.

Product Detail Page (PDP) Template

- 1. Access the Theme Editor
  - In Shopify Admin, go to Online Store > Themes > Customize.
- 2. Create a Product Template
  - In the Theme Editor, use the top dropdown (e.g., Home Page or Default Page ) to select Products and create a new template.

6

#### 3. Add the "Add Diamond" Button

- On the new template, locate the buy buttons.
- Add a Custom Liquid block (or equivalent HTML block for your theme) (left-menu)
- Paste the provided HTML code below into the block.
- 4. Update the Ring-builder URL
  - Replace /pages/ring-builder in the code with your Ring-builder page URL.

C inivoda-beta-demo.myshopify.com/pages/ring-builder?stage=Select+Setting

Add Diamond Snippet

```
JavaScript
{% assign settingId = product.id %}
{% assign settingVariantId = product.selected_or_first_available_variant.id %}
<a id="add-diamond-link" href="/pages/ring-builder?stage=Add+Diamond&settingId={{ settingId
}}&settingVariantId={{ settingVariantId }}" class="button button--full-width button--primary">Add diamond</a>
<script>
document.addEventListener('DOMContentLoaded', function() {
  function getQueryParam(param) {
    var urlParams = new URLSearchParams(window.location.search);
    return urlParams.get(param);
  }
  var addDiamondLink = document.getElementById('add-diamond-link');
  if (addDiamondLink) {
    addDiamondLink.addEventListener('click', function(event) {
      var variantId = getQueryParam('variant');
      if (variantld) {
        var url = new URL(addDiamondLink.href);
```

|     | url.searchParams.set('settingVariantId', variantId); |
|-----|------------------------------------------------------|
|     | addDiamondLink.href = url.toString();                |
| }   |                                                      |
| }); |                                                      |
| }   |                                                      |
| }); |                                                      |
|     |                                                      |
|     |                                                      |

## Save and Exit 🛛 🕣

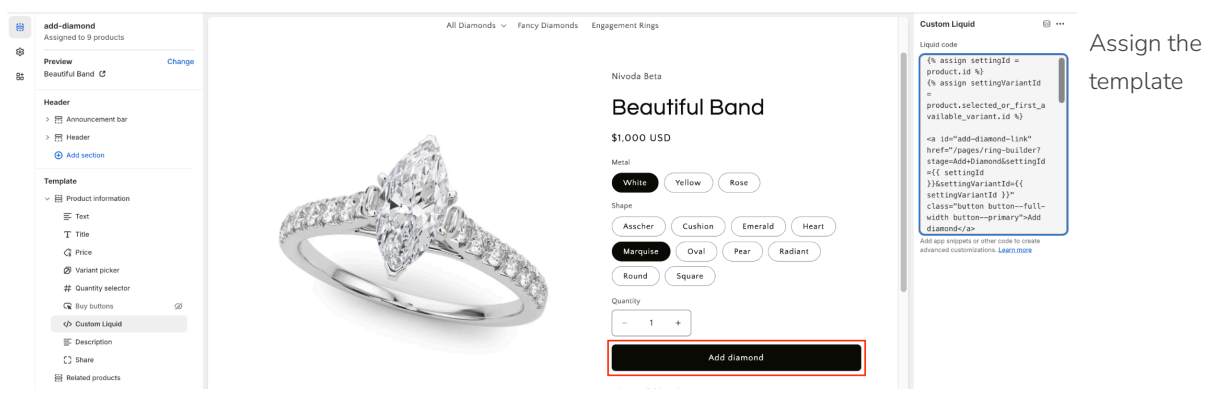

- Assign the Template to Individual Products
  - Go to Products > Collections > Nivoda Settings.
  - Select a product and assign the newly created template in the product settings.
- Bulk Assign the Template to Multiple Products
  - Go to Products and filter products by type or collection
    - i. type : "setting"
    - ii. collection : "Nivoda Settings"

| A Home Orders 9                         | Products                                                                                                    | Export Import More actions v Add product |
|-----------------------------------------|----------------------------------------------------------------------------------------------------|------------------------------------------|
| Products     Collections     Inventory  | Products by self-through rate Products by days of inventory remaining ABC product analysis<br>OK = 100%. No data No data |                                          |
| Purchase orders<br>Transfers            | Q, Searching all products                                                                                                | Cancel Save as                           |
| Gift cards<br>Catalogs                  | Product vendor v Tagged with v Status v Product type is setting × Add filter + Clear stil<br>2 9 selected                | Bulk edit Set as draft                   |
| Lustomers                               | 🖉 🕓 Beaufiful Band 🗼 Kative Inventory not tracked 1 2 0                                                                  | setting Nivoda Beta                      |
| Finance     III Analytics     Mediation | Bow Solitaire Active Inventory not tracked 1 2 0                                                                         | setting Nivoda Beta                      |
| Discounts                               | Image: Countrion Halo         Active         Inventory not tracked         1         2         0                         | setting Nivoda Beta                      |
| Sales channels >                        | Emeral integy     Active     Inventory not tracked     1     2     0                                                     | setting Nivoda Beta                      |
| Apps >                                  | Opulent Oval     Active     Inventory not tracked     1 2 0                                                              | setting Nivoda Beta                      |
|                                         | 🛛 🗶 Round Halo Band Active Inventory not tracked 1 2 0                                                                   | setting Nivoda Beta                      |
|                                         | Scalloped Oval Active Inventory not tracked 1 2 0                                                                        | setting Nivoda Beta                      |
|                                         | 🛛 🖑 Simple Solitaire Active Inventory not tracked 1 2 0                                                                  | setting Nivoda Beta                      |
| Settings                                | Learn more about gooducta                                                                                                |                                          |

- Select the filtered products and click Bulk edit (top-right).
- In the Bulk edit page, enable the Template column by clicking Columns (top-right).

• Update the template for all products by selecting the first row and dragging down to apply the same value. Image below for reference.

| 街 Back        | E Back Editing 9 products |   |          |                    |   |               |   |                       |  |                |                    |                  |
|---------------|---------------------------|---|----------|--------------------|---|---------------|---|-----------------------|--|----------------|--------------------|------------------|
| Product title |                           |   | Status   | Product category ⑦ |   | Vendor        |   | Template              |  | Base price USD | Available quantity | On hand quantity |
| 🚳 Emerald     | Trilogy                   | ^ | Active 0 |                    | 0 | Nivoda Beta 0 | : | product.add-diamond 0 |  | _              | _                  | _                |
| S Flowing     | Bypass                    | ^ | Active   |                    | 0 | Nivoda Beta 🗘 |   | product.add-diamond 0 |  | -              |                    |                  |
| White         | e • Round                 |   | -        | -                  |   | -             |   | -                     |  | 999.99         | -                  | -                |
| 🐁 Opulent     | Oval                      | ^ | Active   |                    | 0 | Nivoda Beta 0 |   | product.add-diamond   |  | _              | -                  | -                |
| White         | e • Oval                  |   | -        | -                  |   | -             |   | -                     |  | 999.99         | -                  | -                |
| Yello         | w • Oval                  |   | -        | -                  |   | -             |   | -                     |  | 999.99         | -                  | -                |
| Rose          | • Oval                    |   |          |                    |   |               |   |                       |  | 999.99         |                    |                  |
| Round H       | alo Band                  | ^ | Active 0 |                    | 0 | Nivoda Beta 🗘 |   | product.add-diamond 0 |  |                |                    |                  |
| White         | e • Round                 |   | -        | -                  |   | -             |   | -                     |  | 999.99         | -                  | -                |
| Yello         | w • Round                 |   | -        | -                  |   | -             |   | -                     |  | 999.99         | -                  | -                |
| Rose          | Round                     |   |          |                    |   |               |   |                       |  | 999.99         |                    |                  |
| Scallope      | d Oval                    | ^ | Active 0 |                    | 0 | Nivoda Beta 0 |   | product.add-diamond 0 |  | _              | _                  | _                |
|               |                           |   |          |                    |   |               |   |                       |  |                |                    |                  |